## Employee Checklist - New Hire/Rehire Employees

| Step   | Activity                                                                                                    | Description                                                                                                    | Go here for help                                                                                                | Status |
|--------|----------------------------------------------------------------------------------------------------|----------------------------------------------------------------------------------------------------|----------------------------------------------------------------------------------------------------|--------|
| [Befo  | re the First Day]                                                                                                    |                                                                                                    |                                                                                                    |        |
| 1.     | Completing the<br>Acceptable Use<br>Agreement<br>Form                                                                                                    | <ul> <li>If instructed by your supervisor or job requisition coordinator:</li> <li>Check your personal email for a letter entitled "Request to sign agreement AUA" from "IdentityManager."</li> <li>Click on the provided link and complete on-screen instructions to complete and electronically sign the HHS Acceptable Use Agreement (AUA).</li> </ul>                              | <ul> <li>Supervisor/Job<br/>Requisition<br/>Coordinator</li> </ul>                                              |        |
| [First | Day Steps]                                                                                                    |                                                                                                    |                                                                                                    |        |
| 1.     | Bring I-9 Proof<br>of Eligibility and<br>Identification<br>documentation<br><b>Note:</b> This step<br>only applies if<br>you are a new<br>employee or are<br>a rehired<br>employee and<br>have had a<br>brook in sonvice | <ul> <li>You will be required to show proof that you are eligible to work in the United States.</li> <li>If you are a U.S. citizen, acceptable documents are found on the <u>I-9 Form</u>.</li> <li>If you are not a U.S. citizen, bring your Visa or Work Permit documentation.</li> <li>Your Manager or Job Requisition Coordinator will review these documents with you.</li> </ul> | <ul> <li>Supervisor/Job<br/>Requisition<br/>Coordinator</li> <li>Service Center<br/>(1-888-894-4747)</li> </ul> |        |
| 2      | Dreak III Service.                                                                                                    | If applicable and not already provided bring proof of vatoren status (DD214, Cortificate of                                                                                                    |                                                                                                    |        |
| Ζ.     | veteran status<br>(optional)                                                                                                    | Release or Discharge from Active Duty) if you identified as a veteran on your application, or if you failed to self-identify on the application but would like to correct this disclosure.                                                                                                    | • <u>NHS RK</u><br><u>Veteran/Military</u><br><u>Liaison</u>                                                    |        |
| 3.     | Complete                                                                                                    | <ul> <li>Please read all instructions before completing form.</li> </ul>                                                                                                    | <ul> <li>Supervisor/Job</li> </ul>                                                                              |        |
|        | Section I of the<br>I-9 Form                                                                                                    | <ul> <li>Print form.</li> <li>Complete Section I of the <u>I-9 Form</u> on your first day and give the form to the person getting you set up on your first day of work (this could be your new manager or a job requisition coordinator).</li> </ul>                                                                                                    | <ul> <li>Requisition</li> <li>Coordinator</li> <li>Service Center</li> <li>(1-888-894-4747)</li> </ul>          |        |
| 4.     | Review                                                                                                    | <ul> <li>Select the links below to read information on your health benefits:</li> </ul>                                                                                                    | o ERS Website                                                                                                   |        |
|        | available health<br>benefits                                                                                                    | <ul> <li>New Employee Benefits Information</li> <li>New Employees Benefits Guide</li> </ul>                                                                                                    | <ul> <li>Service Center<br/>(1-888-894-4747)</li> </ul>                                                         |        |
| 5.     | Complete                                                                                                    | • If you want to enroll in benefits coverage, complete the appropriate benefits election form(s):                                                                                                    | • Service Center                                                                                                |        |
|        | benefit election                                                                                                    | • For new employees who are <b>NOT</b> Return-to-Work Retirees: You must complete the                                                                                                    | (1-888-894-4747)                                                                                                |        |
|        |                                                                                                    | Benefits Election Form, and it applicable, the Dependent Child Certification Form.                                                                                                    |                                                                                                    |        |
|        |                                                                                                    | <ul> <li>Should you elect optional benefits, it is assumed that optional benefits will be<br/>effective on your first day of employment, unless you designate that you wish<br/>optional coverage to begin the first of the following month. In addition, if you wish to</li> </ul>                                                                                                    |                                                                                                    |        |

| Step | Activity                          | Description                                                                                                    | Go here for help                      | Status |
|------|-----------------------------------|----------------------------------------------------------------------------------------------------|---------------------------------------|--------|
|      |                                   | <ul> <li>contribute to a TexFlex Health Care and/or Day Care Flexible Spending Account, complete and print the <u>TexFlex EnrolIment/Change Form</u>.</li> <li>For new employees who ARE Return-to-Work Retirees: you must complete the <u>Benefits Election Form for Return-to-Work Retirees</u> and, if applicable, the <u>Dependent Child Certification Form</u>. You will use these forms to indicate whether you wish to have health and optional benefits as a retiree or active employee, and whether you wish to contribute to a TexFlex Health Care and/or Day Care Flexible Spending Account.</li> <li>Sign the form(s), make or save a copy for yourself, and provide the original to the person getting you set up on your first day of work. This individual will submit your forms to the HHS benefits coordinator (HHS Employee Service Center). The service center will enroll you in the benefits programs you selected on your forms.</li> <li>Note: You have 31 days from your date of hire to enroll in the Optional Benefits and must do so online in order to have the Optional Benefits effective on your hire date. You must indicate your intention to enroll on your first day by completing the <u>Benefits Election Form</u> or the <u>Benefits Election Form for Return-to-Work Retirees</u>.</li> <li>Within five business days of receiving your benefits enrollment forms, the service center benefits team will email you a confirmation of enrollment notification.</li> <li>The notification will include instructions on how to log on to the <u>ERS Online</u> portal to verify your enrollment. Refer to your completed copy of the <u>Benefits Election Form</u> (if applicable), and <u>TexFlex Enrollment/Change Form</u> (if applicable) to make sure your health coverage and optional benefits were entered correctly.</li> </ul> |                                       |        |
| 6.   | Additional<br>Optional<br>Benefit | <ul> <li>You may also enroll in a Texa\$aver 401(K) or a 457- deferred compensation account. For more information, visit the <u>Texa\$aver</u> website or call Empower Retirement at (800) 634-5091.</li> <li>Note for new employees: One percent of your monthly salary will be automatically deducted from your pay and is invested in a Texa\$aver 401K retirement account, unless you choose within 30 days following your hire date to stop this deferral before it is invested by contacting Empower Retirement.</li> <li>Note for interagency transferring employees: If you have a current Texa\$aver plan with your previous state agency, you must contact Empower Retirement if you wish to re-establish your contributions. If you have a 401(k) or 457 loan, you must contact Empower Retirement, or your loan will default.</li> </ul>                                                                                                    | o <u>Texa\$aver</u><br><u>Website</u> |        |

| Step     | Activity                                                                                  | Description                                                                                                    | Go here for help                                                                                                    | Status |
|----------|-------------------------------------------------------------------------------------------|----------------------------------------------------------------------------------------------------|----------------------------------------------------------------------------------------------------|--------|
| 7.<br>8. | Complete<br>additional new<br>hire forms<br>Sign up for<br>Multi-Factor<br>Authentication | <ul> <li>Ocomplete and give the following form to your manager:         <ul> <li>Acknowledgement by New Employee Form (HR0312)</li> <li>Note: Review the following attachments prior to signing Form HR0312 (Note: These links can only be accessed from a device connected to the HHS network):                 <ul></ul></li></ul></li></ul>                                                                                                    | <ul> <li>Supervisor/Job<br/>Requisition<br/>Coordinator</li> <li>Service Center<br/>(1-888-894-4747)</li> <li>IT Help Desk<br/>7 a.m7 p.m.<br/>(CST) Mon -Fri</li> </ul> |        |
| [Follo   | (MFA)<br>wing Day Steps]                                                                  | <ul> <li>SharePoint and <u>Outlook Web Access</u>.</li> <li>Sign up for MFA using a personal computer or cell phone prior to picking up any state-<br/>issued laptop or accessing VPN and applications.</li> <li>Open <u>How to Register for MFA (PDF)</u> and visit <u>MFA webpage</u> for other helpful information<br/>like how to use MFA and how to change your authentication information.</li> </ul>                                                                                                    | (US1), MonFn.<br>855-435-7181<br>512-438-4720                                                                                                    |        |
| 1.       | Logon to the<br>CAPPS Website                                                             | <ul> <li>After you have received your Employee ID from your Manager, Job Requisition Coordinator, or Hiring Specialist, logon to the <u>Centralized Accounting and Payroll/Personnel System</u> (<u>CAPPS</u>) website. You will be taken to the Comptroller of Public Accounts (CPA) acknowledgement screen.</li> <li>Read the <i>Restricted Government System warning</i> and click on the <b>I Agree</b> button. You will then be taken to the CAPPS login screen. Click the <b>Logging in for the first time</b> link.</li> <li>Be sure to ask your Manager or Job Requisition Coordinator for password instructions on how to log into the Interactive Voice Response (IVR) phone system when contacting the Service Center for the first time.</li> </ul> | <ul> <li>Service Center<br/>(1-888-894-4747)</li> </ul>                                                                                                    |        |

## Employee Checklist - New Hire/Rehire Employees

| 2. Take Training<br>Courses O Complete the courses below within the first 30 days of employment. To access the courses, after logging into CAPPS, navigate to <u>System Training Solutions</u> website to complete the courses below within the first 30 days of employment. <i>Note: This link can only be accessed from a device connected to the HHS network.</i> To access the link through CAPPS, locate the <b>Learning/Training</b> section in the center navigation menu, click on the <u>System Training</u> <u>Solutions</u> . The System Training Solutions page appears. Once you select your agency and enter the requested information a list of training courses appears. Select the appropriate | <ul> <li>Service Center<br/>(1-888-894-4747)</li> <li><u>My Training</u><br/><u>User Guide</u></li> </ul> |  |
|----------------------------------------------------------------------------------------------------|----------------------------------------------------------------------------------------------------|--|
| Courses       after logging into CAPPS, navigate to System Training Solutions website to complete the courses below within the first 30 days of employment. Note: This link can only be accessed       •         from a device connected to the HHS network. To access the link through CAPPS, locate the Learning/Training section in the center navigation menu, click on the System Training       •         Solutions.       The System Training Solutions page appears. Once you select your agency and enter the requested information, a list of training courses appears. Select the appropriate                                                                                                    | (1-888-894-4747)<br>○ <u>My Training</u><br><u>User Guide</u>                                             |  |
| <ul> <li>courses below within the first 30 days of employment. Note: This link can only be accessed</li> <li>from a device connected to the HHS network. To access the link through CAPPS, locate the</li> <li>Learning/Training section in the center navigation menu, click on the System Training</li> <li>Solutions. The System Training Solutions page appears. Once you select your agency and</li> <li>enter the requested information, a list of training courses appears. Select the appropriate</li> </ul>                                                                                                    | o <u>My Training</u><br><u>User Guide</u>                                                                 |  |
| Learning/Training section in the center navigation menu, click on the System Training<br>Solutions. The System Training Solutions page appears. Once you select your agency and<br>enter the requested information, a list of training courses appears. Select the appropriate                                                                                                    |                                                                                                    |  |
| Solutions. The System Training Solutions page appears. Once you select your agency and<br>enter the requested information, a list of training courses appears. Select the appropriate                                                                                                    |                                                                                                    |  |
| enter the requested information, a list of training courses appears. Select the appropriate                                                                                                    |                                                                                                    |  |
|                                                                                                    |                                                                                                    |  |
| link to launch and complete each required training:                                                                                                    |                                                                                                    |  |
| <ul> <li>HHS Information Security/Cybersecurity Training</li> </ul>                                                                                                    |                                                                                                    |  |
| <ul> <li>Civil Rights Training</li> </ul>                                                                                                    |                                                                                                    |  |
| <ul> <li>Employee Time Labor and Leave</li> </ul>                                                                                                    |                                                                                                    |  |
| <ul> <li>Employee Safety and Security Awareness</li> </ul>                                                                                                    |                                                                                                    |  |
| <ul> <li>HHS Privacy Training</li> </ul>                                                                                                    |                                                                                                    |  |
| • Be the One in the Fight Against Human Trafficking                                                                                                    |                                                                                                    |  |
| • Records Management at HHS                                                                                                    |                                                                                                    |  |
| <ul> <li>Labor Account Code Training (for DSHS employees ONLY)</li> <li>If you are a DSHS employee, complete the agency required EEMA Training (on the DSHS)</li> </ul>                                                                                                    |                                                                                                    |  |
| Train Texas website) within the first 6 months of your employment                                                                                                    |                                                                                                    |  |
|                                                                                                    |                                                                                                    |  |
| • Complete the Ethics Training for HHS Employees on the System Training Solutions                                                                                                    |                                                                                                    |  |
| website within the first 60 days of employment. Note: To locate the assigned Ethics course,                                                                                                    |                                                                                                    |  |
| Training Report                                                                                                    |                                                                                                    |  |
| a If you are a manager/supervisor, you must complete the Managing Employee Performance                                                                                                    |                                                                                                    |  |
| and Conduct Issues training on the System Training Solutions website (or the il earn                                                                                                    |                                                                                                    |  |
| website for facility employees) within the first 30 days of employment. <b>Note:</b> These links                                                                                                    |                                                                                                    |  |
| can only be accessed from a device connected to the HHS network.                                                                                                    |                                                                                                    |  |
| <ul> <li>If you are a manager/supervisor, you must complete the CAPPS Training Program for</li> </ul>                                                                                                    |                                                                                                    |  |
| Managers on the System Training Solutions website (or the iLEARN website for facility                                                                                                    |                                                                                                    |  |
| employees) within the first 60 days of employment. Note: These links can only be accessed                                                                                                    |                                                                                                    |  |
| from a device connected to the HHS network.                                                                                                    |                                                                                                    |  |
| ○ If you are a manager/supervisor with direct reports (including delegates), before a job audit                                                                                                    |                                                                                                    |  |
| request is submitted, you must complete the Job Descriptions and Audit Training on the                                                                                                    |                                                                                                    |  |
| System Training Solutions website (or the <u>ILEARN</u> website for facility employees) before                                                                                                    |                                                                                                    |  |
| submitting your first job audit request. <b>Note:</b> These links can only be accessed from a device connected to the HHS network                                                                                                    |                                                                                                    |  |

## Employee Checklist - New Hire/Rehire Employees

| Step              | Activity                                                              | Description                                                                                                    | Go here for help                                                                                                    | Status |
|-------------------|-----------------------------------------------------------------------|----------------------------------------------------------------------------------------------------|----------------------------------------------------------------------------------------------------|--------|
| <b>Step</b><br>3. | Activity<br>Complete<br>additional<br>personal and<br>pay information | Description         After logging into CAPPS, navigate to the Employee Self-Service section in the left navigation menu.         •       To review and verify your personal information, select the My Profile link. Click View My Personal Information. Once reviewed and verified, click Home to return to the CAPPS homepage.         •       To review and complete the required pay information, select the My Pay link from the Employee Self-Service Section of the screen. Review and complete the information contained in each menu option, specifically the View/Edit Direct | Go here for helpoService Center<br>(1-888-894-4747)oMy Profile User<br>GuideoMy Pay User<br>GuideoMy Pay User<br>Guide | Status |
|                   |                                                                       | <b>Deposit</b> (if applicable), <b>W-4 Tax Information</b> and <b>W-2/W-2c Consent</b> menu options.                                                                                                    |                                                                                                    |        |

For additional information and resources, visit the HHS New Hire webpage at <u>https://hhsconnection.hhs.texas.gov/hr/new-hires</u>.